## Adding/Defaulting Index (Fund) Account Numbers

## Adding Index account numbers to your profile.

1. On the homepage, click Person Icon in the upper right-hand corner and select 'View My Profile'.

| All 👻              | Search (Alt+Q)                                                                                        | ٩                                  | 119.90 USD                | E | ♡ № | <b>₽</b>         |
|--------------------|----------------------------------------------------------------------------------------------------|------------------------------------|---------------------------|---|-----|------------------|
|                    | Allysa Robins                                                                                         | on                                 |                           |   |     | User             |
| Shopping Dashboard | View My Profile<br>Dashboards<br>Manage Searche<br>Manage Search<br>Set My Home Pa<br>Search Help For | es<br>Exports<br>age<br>A Solution |                           |   |     |                  |
|                    | My Recently Cor<br>My Recently Cor                                                                    | npleted Req<br>npleted Pure        | uisitions<br>chase Orders |   |     | 4<br>2<br>Logout |

2. Expand 'Default User Settings' from the menu on the left. Then select 'Custom Field and Accounting Code Defaults'.

| Allysa Robinson                     |          | User's Name, Phon     | User's Name, Phone Number, Email, etc.             |  |  |  |  |
|-------------------------------------|----------|-----------------------|----------------------------------------------------|--|--|--|--|
| User Name AWBIRCHE                  |          | First Name            | Allysa                                             |  |  |  |  |
|                                     |          | Last Name             | Robinson                                           |  |  |  |  |
| User Profile and Preferences        | <        | Phone Number *        | +1 226 224 5007 ovt                                |  |  |  |  |
| User's Name, Phone Number, Email, e | etc.     |                       | International phone numbers must begin with +      |  |  |  |  |
| Language, Time Zone and Display Se  | ettings  |                       |                                                    |  |  |  |  |
| App Activation Codes                |          | Mobile Phone Number   | +1 336-214-4427                                    |  |  |  |  |
| Early Access Participation          |          |                       | International phone numbers must begin with +      |  |  |  |  |
| Update Security Settings            | >        | E-mail Address *      | awbirche@uncg.edu                                  |  |  |  |  |
| Default User Settings               | <        |                       |                                                    |  |  |  |  |
| Custom Field and Accounting Code [  | Defaults | Department *          | Procurement Services (Purchasing & Risk Management |  |  |  |  |
| Default Addresses                   |          | Position              |                                                    |  |  |  |  |
| Cart Assignees                      |          |                       |                                                    |  |  |  |  |
| Payment Options                     |          | Authentication Method | SAML 🗸                                             |  |  |  |  |
| User Roles and Access               | >        | Liser Name *          |                                                    |  |  |  |  |
| Ordering and Approval Settings      |          | ooor Hame             | AWBIRCHE                                           |  |  |  |  |

## 3. Click the Codes tab.

| llysa Robinson                   |            | Custom Field and Accounting Code Defaults |                |             |             |  |  |
|----------------------------------|------------|-------------------------------------------|----------------|-------------|-------------|--|--|
| User Name AWBIRCHE               |            | Header (int.) Delivery Codes Code         | Favorites Cart |             |             |  |  |
|                                  |            |                                           |                |             | B           |  |  |
|                                  |            | Custom Field Name                         | Default Value  | Description | Edit Values |  |  |
| User Profile and Preferences     | >          | Withholding                               | No Defau       | lt Value    | Edit        |  |  |
| Update Security Settings         | >          | Include Pay Stub with Check               | No Defau       | It Value    | Edit        |  |  |
| Default User Settings            | <          | Pankwira                                  | No Dofau       | It Value    | Eur         |  |  |
| Custom Field and Accounting Code | e Defaults | Dalikwile                                 | NO Delau       | it value    | Edit        |  |  |
| Default Addresses                |            | Check Pickup                              | No Defau       | lt Value    | Edit        |  |  |
| Cart Assignees                   |            |                                           |                |             |             |  |  |
| Payment Options                  |            |                                           |                |             |             |  |  |
| User Roles and Access            | 5          |                                           |                |             |             |  |  |

4. Click the 'Edit' button for each option you want to create a default for.

| l Accounting  | g Code Defaults                 |                                                                                                    |
|---------------|---------------------------------|----------------------------------------------------------------------------------------------------|
| Codes Code Fa | avorites Cart                   |                                                                                                    |
|               |                                 | ₽?                                                                                                    |
| Default Value | Description                     | Edit Values                                                                                                    |
| 117042        | Purchasing                      | Edit                                                                                                    |
| G             | G                               | Edit                                                                                                    |
|               | No Default Value                | Edit                                                                                                    |
|               | No Default Value                | Edit                                                                                                    |
|               | No Default Value                | Edit                                                                                                    |
|               | No Default Value                | Edit                                                                                                    |
| 201210        | Household - Janatorial Supplies | Edit                                                                                                    |
|               | Codes Code Fa                   | Defaults         Code Favorites Cart         Default Value         Default Value       Description         117042       Purchasing         G       G         No Default Value       No Default Value         No Default Value       No Default Value         No Default Value       No Default Value         No Default Value       No Default Value         201210       Household - Janatorial Supplies |

5. Click 'Create New Value'

## **Custom Field and Accounting Code Defaults**

| Header (in          | nt.) Delivery                | Codes        | Cod  | e Favorites          | Cart  |             |             |
|---------------------|------------------------------|--------------|------|----------------------|-------|-------------|-------------|
|                     |                              |              |      |                      |       |             | E 1         |
| Cust                | tom Field Nan                | ne           |      | Default Valu         | ie    | Description | Edit Values |
| Index               |                              |              | 1170 | 042                  |       | Purchasing  | Edit        |
| Edit V.<br>Create N | alues<br>ew Value            |              |      |                      |       |             | Close       |
| Value               | Description                  |              |      | Edit Exist           | ing V | alue        | ₽?          |
| value<br>1170/2     | Purchasing                   |              |      | Value                | 1     | 117042      |             |
| 117047              | Central Recei<br>and Warehou | iving<br>Ise | I.   | Descripti<br>Default | on F  | Purchasing  |             |
| 117507              | Housekeepin                  | g            | -    | Status               | а     | ctive       | _           |

6. Select the Index/ Fund number you would like to add. Click 'Add Values'

| Results<br>Per<br>Page<br>5 🗸 | Values<br>Found<br>7 | Page 1 🗸 of 2 🕨 🗅 ? |
|-------------------------------|----------------------|---------------------|
| Select                        | Value                | Description         |
|                               | 117040               | Bryan House         |
|                               | 117041               | Insurance           |
|                               | 117043               | Human Resources     |
|                               | 117045               | Postal Service      |
|                               | 117046               | Fixed Assets        |
|                               | Add Values           | Back To Search      |
| Results                       | Per Page             | ✓ Page 1 ✓ of 2 ▶   |

7. Click the check box if you want to add it to the default Fund#, Click 'Save'.

| Custom Field and Ac                                                                                                    | counting       | g Code D     | efaults            |             |
|----------------------------------------------------------------------------------------------------|----------------|--------------|--------------------|-------------|
| Header (int.) Delivery Code                                                                                                    | S Code Fa      | avorites Ca  | rt                 |             |
|                                                                                                    |                |              |                    | ₽?          |
| Custom Field Name                                                                                                    | Def            | ault Value   | Description        | Edit Values |
| Index                                                                                                    | 117042         |              | Purchasing         | Edit        |
| / Edit Values                                                                                                    |                |              |                    | Close       |
| Value Description                                                                                                    | E              | dit Existing | Value              | 2           |
| 117040 Bryan House                                                                                                    |                | /alue        | 117040             |             |
| 117042 Purchasing                                                                                                    |                | Description  | Bryan House        |             |
| 117047 Central Receiving                                                                                                    |                | Default      |                    |             |
| Ope                                                                                                    | •              | Status       | active Save Remove |             |
| * Custom Field Values marke<br>with an asterisk are role-base<br>values. Users can only modif<br>the Default status of these<br>Custom Field Values. | ed<br>ed<br>fy |              |                    |             |

8. If you need to remove one simply Click 'Remove'.

|        |                      |   | Edit Existing | Value       | 2 |
|--------|----------------------|---|---------------|-------------|---|
| Value  | Description          | * | Value         | 117040      | _ |
| 117040 | Bryan House          |   | value         | 11/040      |   |
| 117042 | Purchasing           |   | Description   | Bryan House |   |
| 117047 | Central Receiving    |   | Default       |             |   |
|        | and Warehouse<br>Ope | - | Status        | active      |   |
|        |                      |   |               | Save Remove |   |

9. Update the Accounting Codes click 'Code Favorites' Then Click 'Edit'.

| eader (int.) Delivery                                                                                           | Codes Code Favor                                                                                            | ites Cart                                                                                                    |                                                                                         |
|----------------------------------------------------------------------------------------------------|----------------------------------------------------------------------------------------------------|----------------------------------------------------------------------------------------------------|-----------------------------------------------------------------------------------------|
|                                                                                                    |                                                                                                    |                                                                                                    | E                                                                                       |
| se Code Favorites for on<br>heckout. You may creat<br>sed combination of acc<br>heckout by editing the confile. | uick access to accounti<br>te a new Code Favorite b<br>counting codes with or v<br>codes section or by sele | ing code combinations saved to<br>by clicking the "Add" button and<br>vithout splits. Code Favorites a<br>cting it as your default account | o your profile during<br>entering a commonly<br>re accessed during<br>ing codes in your |
| Add                                                                                                    |                                                                                                    |                                                                                                    | 2                                                                                       |
| Add Accounting Codes                                                                                            | 1+)                                                                                                    |                                                                                                    | ?<br>Edit Delete                                                                        |
| Add<br>Accounting Codes<br>Procurement (defau<br>Chart                                                          | lt)<br>Index                                                                                                | Account                                                                                                    | 2 Edit Delete                                                                           |
| Add<br>Accounting Codes<br>Procurement (defau<br>Chart                                                          | lt)<br>Index<br>117042                                                                                      | Account                                                                                                    | 2<br>Edit Delete<br>Activity                                                            |

10. Type a **Nickname** (Department name that the Fund is for), **Check** the Default box if you want, Type the **Index#**, Type or search for the **Account #**, Then Click '**Save**'.

| Custom Field and Accounti                                                                                                    | ng Code Defaults                                                                                                    |                                                                                                |                                                      | [         | ₽   ? |
|----------------------------------------------------------------------------------------------------|----------------------------------------------------------------------------------------------------|------------------------------------------------------------------------------------------------|------------------------------------------------------|-----------|-------|
| Header (int.) Delivery Codes Code                                                                                                    | Favorites Cart                                                                                                    | ₽?                                                                                             |                                                      |           |       |
| Use Code Favorites for quick access to a<br>checkout. You may create a new Code Fa<br>used combination of accounting codes w<br>checkout by editing the codes section or<br>profile. | ccounting code combinations saved<br>vorite by clicking the "Add" button ar<br>ith or without splits. Code Favorites<br>by selecting it as your default accou | to your profile during<br>ad entering a commonly<br>are accessed during<br>nting codes in your |                                                      |           |       |
| Accounting Codes           Nickname         Procurement           Nickname         Nickname cannot be blank                                                                          | 🗸 Default                                                                                                    |                                                                                                |                                                      | ₽ ?       | X     |
| Chart                                                                                                    | Index                                                                                                    | Account                                                                                        | Activity                                             | add split |       |
| G<br>Select from profile values<br>Select from all values                                                                                                    | 117042<br>Select from profile values<br>Select from all values                                                                                                | 201110<br>Select from profile values<br>Select from all values                                 | Select from profile values<br>Select from all values |           |       |
|                                                                                                    |                                                                                                    | Save Cancel                                                                                    |                                                      |           |       |
|                                                                                                    |                                                                                                    |                                                                                                |                                                      |           |       |